\*\* 電子郵件位址為@hotmail.com 或@outlook.com 才能使用這份文件 \*\*

- \*\* 請先開啟網頁登入 hotmail 或 outlook 信箱:https://login.live.com/ \*\*
- 1. 登入後,點選右上方「齒輪」,接著點選最下方「檢視所有 Outlook 設定」。

|                    | 6) (j)    | ₽   | ? | TC     |
|--------------------|-----------|-----|---|--------|
| 快速設定               | <b>L.</b> |     |   | ×      |
| ,♀ 搜尋 0            | utlook 設定 |     |   | ~      |
| 佈景主題               |           |     |   | - 1    |
|                    |           |     |   |        |
| a. fr.             |           | 000 |   |        |
| 檢視全部               |           |     |   |        |
| 深色模式 🛈             |           |     |   |        |
| 交談檢視 (i)<br>〇 最新郵件 | 在最上方      |     |   |        |
| ● 最新郵件             | 在最下方      |     |   |        |
| ◯ 開閉               |           |     |   |        |
| 讀取窗格               |           |     |   |        |
| ● 顯示在右             | 側         |     |   |        |
| ◯ 顯示在下             | 方         |     |   |        |
| ◯ 隱藏               |           |     |   |        |
| 焦點收件匣(             | J         |     |   | D      |
| 寄件者影像              |           |     |   | D      |
| 依日期將郵件             | 分組        |     |   | D      |
| 附件預覽               |           |     |   | D      |
| 2郵件預覽文字            |           |     |   | D      |
| 檢視所有 Out           | tlook 設定  | 53  |   |        |
|                    |           |     |   | $\sim$ |

2. 依序點選「郵件」→「同步電子郵件」→「其他電子郵件帳戶」。

| 設定       | 版面配置       | 同步電子郵件                |
|----------|------------|-----------------------|
| ▶ 搜尋所有設定 | 撰寫及回覆      | 連結帳戶                  |
| 1.◎ 一般   | 附件         | 連結您的其他帳戶以匯入您的電子郵件,引   |
| ☑ 郵件     | 規則         | 新増連線帳戶                |
| □ 行事層    | <b>验</b> 埋 | 3. M <sub>Gmail</sub> |
| < 檢視快速設定 | 2. 自訂動作    | 🔀 其他電子郵件帳戶            |
|          | 同步電子郵件     | 管理您的連線帳戶              |
|          | 郵件處理       | 帳戶                    |
|          | 轉寄         |                       |
|          | 自動回覆       |                       |

3. 將「手設定帳戶設定」打勾後按「確定」。

| 連線您的帳戶                                   |              |
|------------------------------------------|--------------|
| 顯示名稱                                     |              |
|                                          |              |
|                                          |              |
| 密碼 *                                     |              |
| 你可以避摆用來儲存所匯入電子郵件的位置 *                    |              |
| 為匯入的電子郵件建立新資料夾,就像您連線帳戶的子資料               | 科英           |
| ○ 匯入到現有的資料夾,例如 [收件匣]、[寄件備份] 或 [草稿]<br>夾。 | ],並為其他郵件建立資料 |
|                                          |              |
| ✓ 手動設定帳戶設定 (POP、IMAP 或傳送專用帳戶) 2          |              |
|                                          | 確定取消         |

4. 依照下圖填入各項資訊,電子郵件位址及使用者名稱請輸入完整 stumail 位址,輸

入完畢後按「確定」。

| 1 進階設定                                       |                   |
|----------------------------------------------|-------------------|
| 顯示名稱                                         |                   |
| nutn                                         |                   |
| 電子郵件地址 *                                     |                   |
| xxxxx@stumail.nutn.edu.tw                    |                   |
| 使用者名稱                                        |                   |
| xxxxx@stumail.nutn.edu.tw                    |                   |
| 密碼 *                                         |                   |
| •••••                                        |                   |
| 巡り以選擇用米儲仔所匯入电士郵件的位置。                         |                   |
| ● 為匯入的電子郵件建立新資料夾,就像您連線帳戶的子資料夾                |                   |
| ◯ 匯入到現有的資料夾,例如 [收件匣]、[寄件備份] 或 [草稿],並為        | 。<br>其他郵件建立資料夾·   |
| 選擇您的連線類型 *                                   |                   |
| 2. IMAP/SMTP 連線設定                            |                   |
| POP/SMTP 連線設定                                |                   |
| ○ SMTP 傳送專用的連線設定 3.                          |                   |
| 內送 (POP) 伺服器 *                               |                   |
| mail.nutn.edu.tw                             |                   |
| 内送伺服器連接埠 *                                   |                   |
| 995                                          |                   |
| ✓ 將郵件複本保留在伺服器上                               |                   |
|                                              |                   |
| Basic $\checkmark$                           |                   |
| 加密                                           |                   |
| SSL V                                        |                   |
| 4. 使用您服務提供者的伺服器來傳送電子郵件 (收件者將無法看到您            | 的 Outlook.com 地址  |
| ● 使用 Outlook.com 的伺服器來傳送電子郵件(女件者可以看到您)<br>5. | 的 Outlook.com 地址) |
|                                              | 確守 勘選             |
|                                              |                   |

## 5. 系統會自動跳回設定畫面,您可以看到多了一個 stumail 帳戶。

| 設定       | 版面配置   | 同步電子郵件                                  | 儲存          | 捨計  |
|----------|--------|-----------------------------------------|-------------|-----|
| ▶ 搜尋所有設定 | 撰寫及回覆  | 連結帳戶                                    |             |     |
| 一般       | 附件     | 蓮結您的其他帳戶以匯入您的電子鄞件,並在單一位置管理所有項目。您最多還可以蓮結 | 20 個其他電子郵件帳 | j戶。 |
| ☑ 郵件     | 規則     | 新増蓮線帳戶                                  |             |     |
| 前 行事曆    | 整理     | M Gmail                                 |             |     |
| < 檢視快速設定 | 垃圾郵件   | ₩ 其他電子郵件帳戶                              |             |     |
|          | 自訂動作   |                                         |             |     |
|          | 同步電子郵件 | 管理您的連線帳戶                                |             |     |
|          | 郵件處理   | 帳戶 上次更新                                 |             |     |
|          | 轉著     | @stumail.nutn.edu.tw                    |             |     |
|          | 自動回覆   |                                         |             |     |
|          |        |                                         |             |     |

6. 點選網頁左上角「Outlook」字樣重新整理網頁。

|           | Outlook          | ,♀ 搜尋 |     |
|-----------|------------------|-------|-----|
| =         | 十 新增郵件           |       |     |
| >         | 我的最愛             | 焦點 其他 | 篩選╰ |
| $\sim$    | 資料夾              |       |     |
|           | 收件匣              |       |     |
| $\otimes$ | 垃圾郵件             |       |     |
| Ø         | 草稿               |       |     |
| ⊳         | 寄件備份             |       |     |
| Ŵ         | 刪除的郵件            |       |     |
| F         | ++ <del>/~</del> |       |     |

7. 即可看到左邊多了一個 stumail 帳號及收信匣。

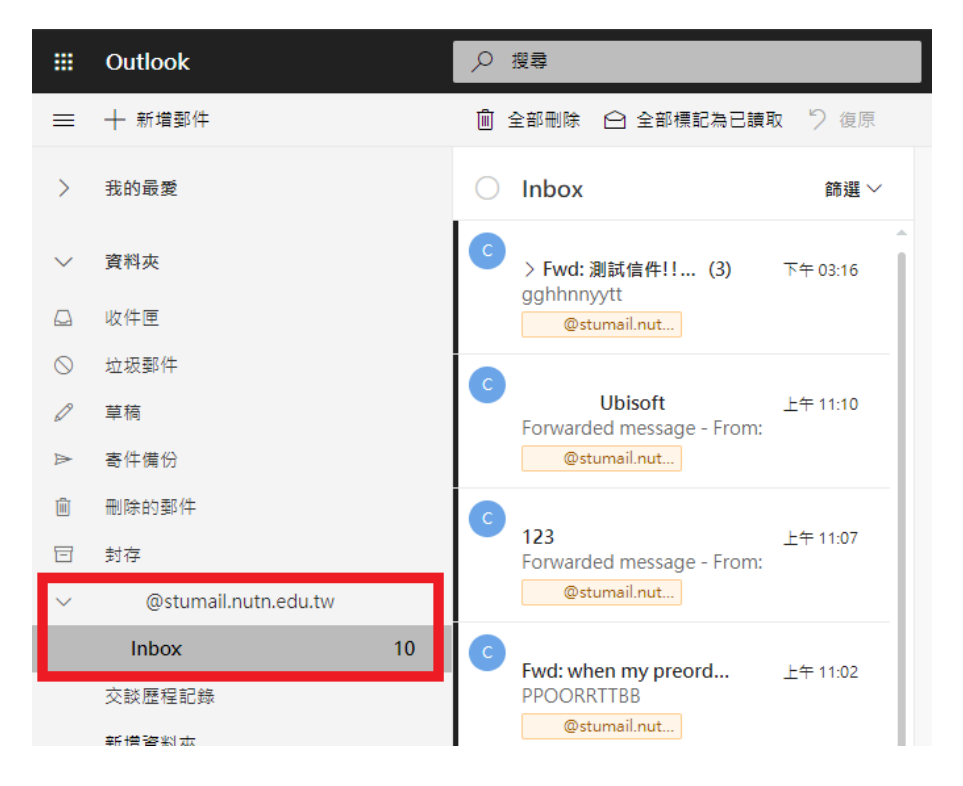